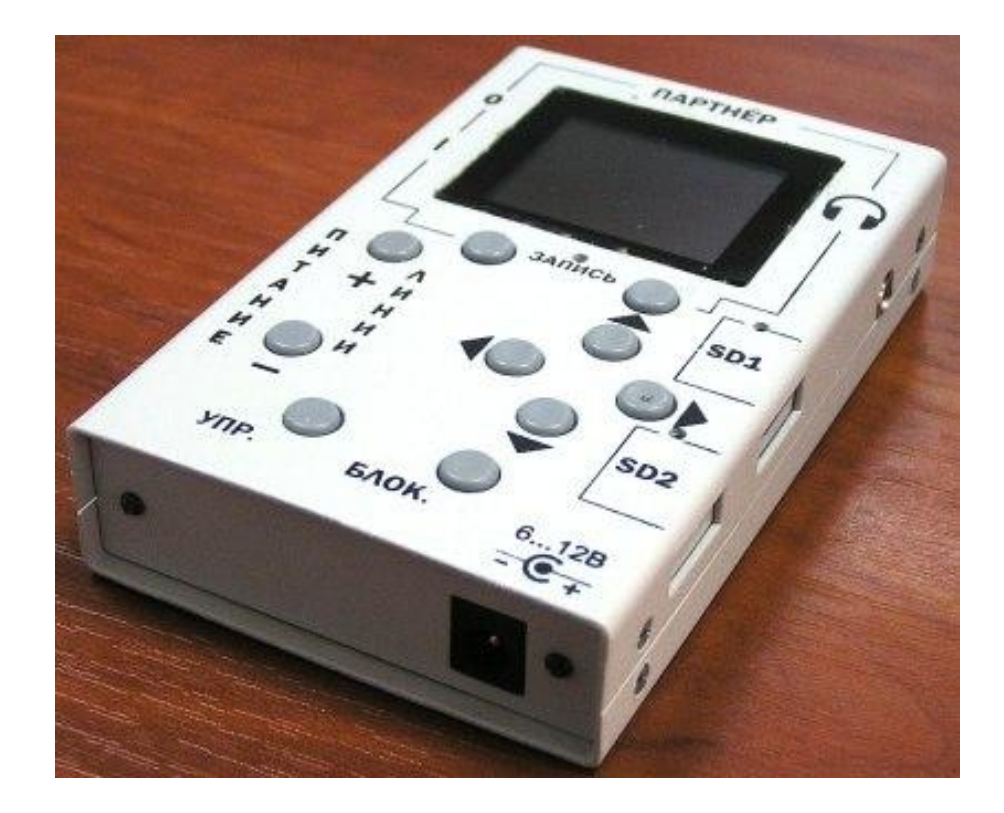

# ЦИФРОВОЙ АУДИОНАКОПИТЕЛЬ «ПАРТНЁР-01»

## Руководство по эксплуатации

## СОДЕРЖАНИЕ

| 1.   | ОПИСАНИЕ И РАБОТА АУДОРЕГИСТРАТОРА                           | 4        |
|------|--------------------------------------------------------------|----------|
| 1.1. | . Назначение аудиорегистратора                               | 4        |
| 1.2. | . Основные технические характеристики аудиорегистратора      | 4        |
| 1.3. | . Параметры аудиотракта                                      | 4        |
| 1.4. | . Требования надежности                                      | 5        |
| 1.5. | . Функциональная схема                                       | 6        |
| 1.6. | . Органы управления и индикации                              | 7        |
| 2.   | ОПИСАНИЕ ИНТЕРФЕЙСА УПРАВЛЕНИЯ                               | 8        |
| 2.1. | . Вид экрана аудиорегистратора при включении                 | 8        |
| 2.2. | . Основное меню                                              | 12       |
| 2.3. | . Настойка даты и времени                                    | 13       |
| 2.4. | . Настройка режима активации записи (акустопуск и будильник) | 13       |
| 2.5. | . Настройка кодека                                           | 15       |
| 2.6. | . Ограничение напряжения и тока питания линии                | 15       |
| 2.7. | . Настройка фильтров обработки аудио сигнала                 | 16       |
| 2.8. | Воспроизведение                                              |          |
| 2.9. | . Просмотр регистратора(журнала)                             | 20       |
| 2.10 | 0. Задание/отмена паролей                                    | 22       |
| 2.11 | 1. Задание типа источника питания (батарея/аккумулятор)      | 23       |
| 3.   | ИСПОЛЬЗОВАНИЕ АУДИОРЕГИСТРАТОРА ПО НАЗНАЧЕНИЮ                | 24       |
| 3.1. | . Подготовка аудиорегистратора к использованию               | 24       |
| 3.2. | . Подключение источников сигнала                             | 24       |
| 3.3. | . Работа с программой «DECODE.EXE»                           | 27       |
| 4.   | ТЕКУЩИЙ РЕМОНТ АУДИОРЕГИСТРАТОРА                             | 30       |
| 5.   | ХРАНЕНИЕ И ТРАНСПОРТИРОВАНИЕ                                 | 32       |
| 6.   | ГАРАНТИИ ИЗГОТОВИТЕЛЯ                                        | 32       |
| ПР   | ИЛОЖЕНИЕ А. НАЗНАЧЕНИЕ КОНТАКТОВ РАЗЪЕМА                     |          |
| 20.  |                                                              | <u> </u> |

Руководство по эксплуатации содержит основные сведения, необходимые для правильной эксплуатации и полного использования технических возможностей аудиорегистратора «ПАРТНЁР-01».

| Обозначение       | Наименование                  | Кол- | Примечание                                    |
|-------------------|-------------------------------|------|-----------------------------------------------|
|                   |                               | BO   |                                               |
| ЛБМД.423363.020   | Аудиорегистратор «ПАРТНЁР-01» | 1    |                                               |
|                   | Карта памяти microSDHC        | 2    | Емкость определяется при заказе(8,16,32,64GB) |
|                   | Батарейка типоразмера ААА     | 4    |                                               |
|                   | Сетевой блок питания 12В/1А   | 1    |                                               |
|                   | Разъем для подключения        | 1    |                                               |
|                   | источников сигнала            |      |                                               |
| ЛБМД.423363.020РЭ | СD диск с ПО и РЭ             | 1    |                                               |
| ЛБМД.423363.020ПС | Паспорт                       | 1    |                                               |
|                   | Упаковка                      | 1    |                                               |
|                   |                               |      |                                               |

#### Таблица 1. Комплектность поставки аудиорегистратора «ПАРТНЁР-01»

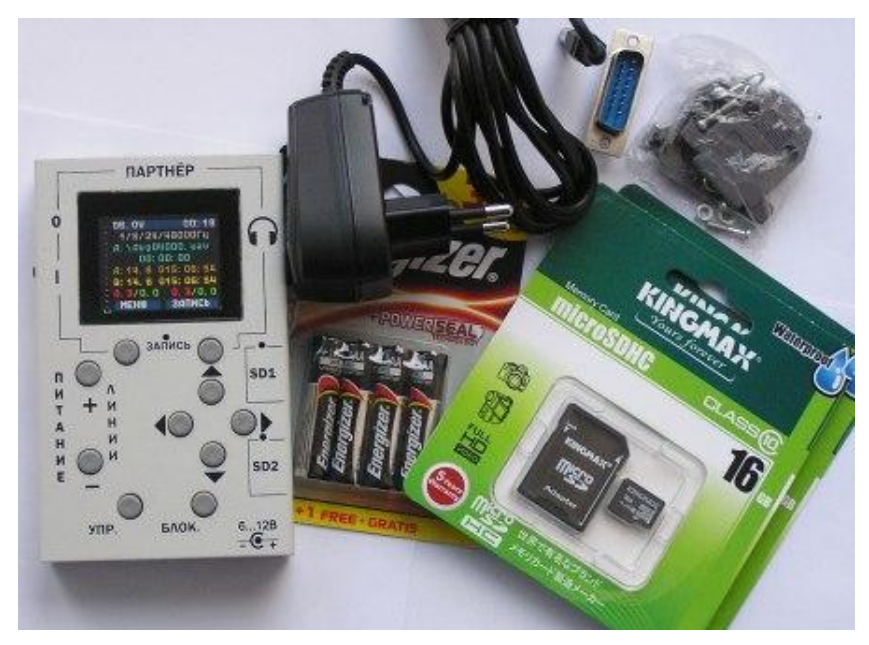

Рисунок 1. Комплект поставки "ПАРТНЁР-01".

## 1. Описание и работа аудорегистратора

1.1. Назначение аудиорегистратора

**1.1.1.** Аудиорегистратор «ПАРТНЁР-01» предназначен для беспрерывной записи в цифровом виде аудиосигнала на карты памяти microSDHC с возможностью прослушивания аудиофайлов и подключения проводных моно/стерео микрофонов с питанием от встроенного преобразователя напряжения аудиорегистратора.

1.2. Основные технические характеристики аудиорегистратора

1.2.1. Аудиорегистратор имеет следующие режимы работы:

- а) Дежурный;
- b) Запись;
- с) Воспроизведение.
- 1.2.2. Аудиорегистратор обеспечивает питание двух внешних микрофонов

напряжением от 3.0В до 48В, при токе потребления до 20мА.

**1.2.3.** Аудиорегистратор использует для записи информации карту памяти типа "microSDHC".

**1.2.4.** Тип файловой системы FAT 32.

**1.2.5.** Точность хода встроенных часов не хуже ± 1минута за месяц.

**1.2.6.** Для контроля целостности записанных файлов и отсутствия редактирования к каждому файлу добавляется цифровая подпись.

1.2.7. Потребляемая мощность не более – 1000 мВт.

1.2.8. Длительность работы от комплекта батарей типа ААА:

а) с питанием микрофонов не менее 5 часов, при напряжении питания микрофонов
 48В и токе потребления 10мА;

b) без питания микрофонов не менее 10 часов.

1.2.9. Внешнее напряжение питания от 6 до 14В.

**1.2.10.** Диапазон рабочих температур от -40°С до +50°С.

1.2.11. Масса в граммах, не более 390г. (типовое 375г.)

1.2.12. Габаритные размеры (без учета разъемов) 120х75х23мм.

1.3. Параметры аудиотракта

1.3.1. Количество аудиовходов – 2 (линейный, дифференциальный).

**1.3.2.** Частоты дискретизации : 8000Гц. 11025Гц. 12000Гц. 16000Гц. 22050Гц.

24000Гц. 32000Гц. 44100Гц. 48000Гц.

1.3.3. Разрядность АЦП 16 бит и 24 бита.

- 1.3.4. Диапазон рабочих частот ,по уровню минус 3 дБ:
- a) (100 ... 3600) Гц при частоте дискретизации 8000 Гц ;
- b) (100 ... 4960) Гц при частоте дискретизации 11025 Гц ;
- с) (100 ... 5400) Гц при частоте дискретизации 12000 Гц ;
- d) (100 ... 7200) Гц при частоте дискретизации 16000 Гц ;
- e) (100 ... 9920) Гц при частоте дискретизации 22050 Гц ;
- f) (100 ... 10800) Гц при частоте дискретизации 24000 Гц :
- g) (100 ... 14400) Гц при частоте дискретизации 32000 Гц :
- h) (100 ... 19840) Гц при частоте дискретизации 44100 Гц ;
- i) (100 ... 21600) Гц при частоте дискретизации 48000 Гц .
  - 1.3.5. Неравномерность АЧХ в рабочей полосе частот от минус 3 дБ до плюс 2дБ.

**1.3.6.** Коэффициент нелинейных искажений при записи гармонического сигнала с амплитудой 5 мВ на входе и частотой 1000 Гц не более 0,5%.

- 1.3.7. Динамический диапазон записываемых сигналов не менее 80дБ.
- 1.3.8. Максимальное входное напряжение 0,7В (среднеквадратичное).
- 1.3.9. Входное сопротивление:
- j) Линейного входа не менее 10 кОм;
- k) Дифференциального входа, с подключенным встроенным преобразователем напряжения, 600±50 Ом.
  - 1.3.10. Полное взвешенное отношение сигнал/шум при записи, не менее 80 дБ.
  - 1.3.11. Подавление вне полосы рабочих частот не менее 50 дБ.
  - 1.3.12. Переходное затухание между каналами не менее минус 60 дБ.

**1.3.13.** Ручная регулировка усиления для каждого канала в диапазоне от 0 до +59 дБ с шагом 0.5 дБ.

**1.3.14.** Автоматическая регулировка усиления для каждого канала в диапазоне от 0 до +40 дБ.

1.3.15. Алгоритм сжатия аудио сигнала – без сжатия.

1.4. Требования надежности

1.4.1. Наработка на отказ не менее 5000 часов.

1.4.2. Средний срок службы не менее 3 лет.

**1.4.3.** Средний срок хранения в отапливаемых хранилищах любого вида не менее 2 лет.

1.5. Функциональная схема.

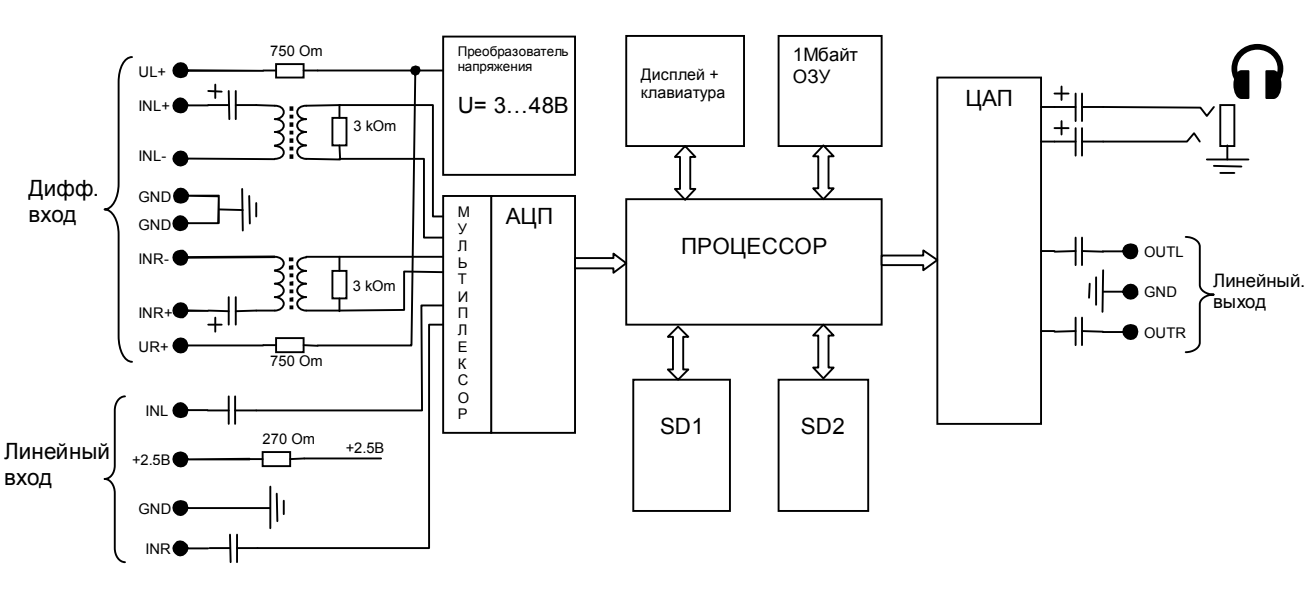

1.5.1. Функциональная схема аудиорегистратора приведена на рисунке 1.1.

Рисунок 1.1. Блок-схема аудиорегистратора

1.6. Органы управления и индикации.

**1.6.1.** Внешний вид аудирегистратора «ПАРТНЁР-01» показан на рисунках 1.2, 1.3

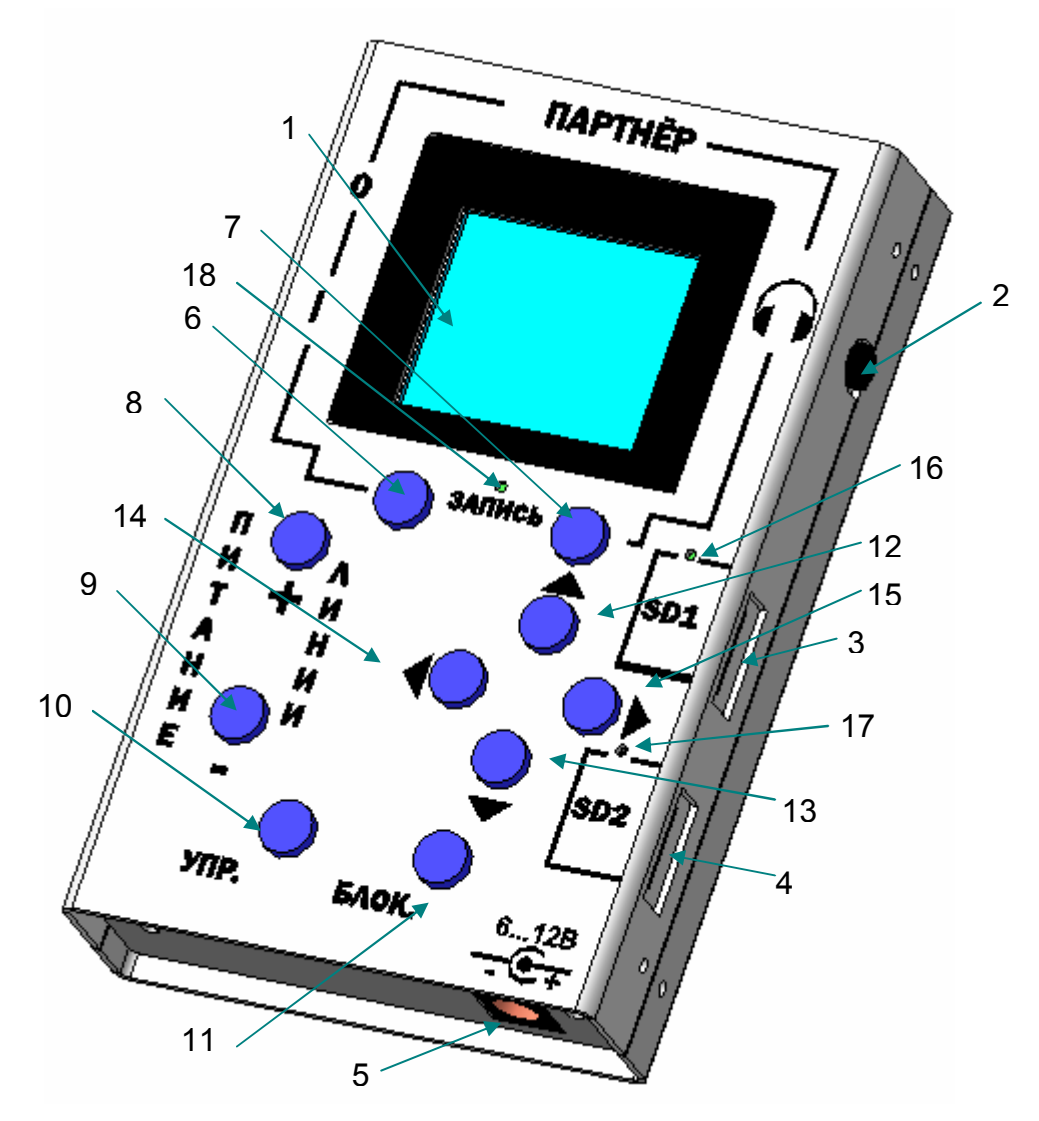

Рисунок 1.2 Вид спереди аудиорегистратора «ПАРТНЁР-01».

- 1 OLED дисплей
- 2 гнездо для наушников
- 3 карта памяти 1
- **4** карта памяти 2
- 5 разьём для подключения внешнего БП
- 6 функциональная кнопка 1
- 7 функциональная кнопка 2
- 8 питание линии ПЛЮС
- 9 питание линии МИНУС

- 10 кнопка УПР
- 11 кнопка БЛОК
- 12 кнопка 🔺
- 13 кнопка 🔻
- 14 кнопка ◀
- 15 кнопка 🕨
- 16 светодиод "выбор диска 1"
- 17 светодиод "выбор диска 2"
- 18 светодиод "ЗАПИСЬ"

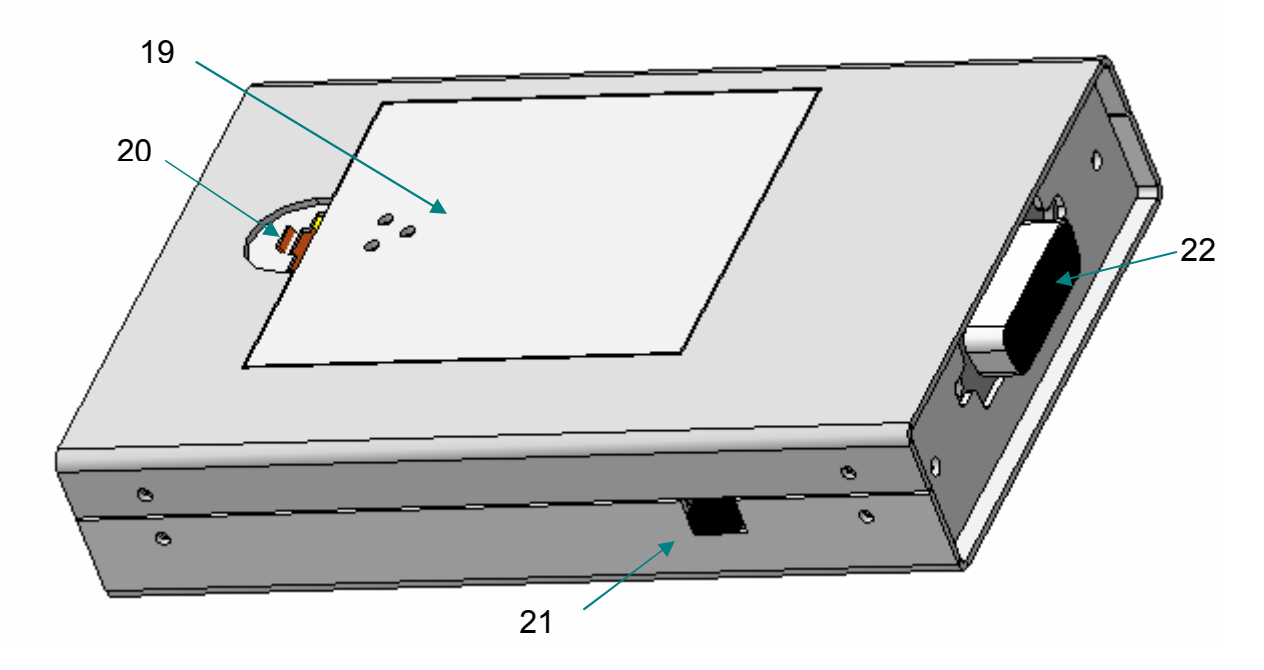

Рисунок 1.3 Вид сзади аудиорегистратора «ПАРТНЁР-01».

19 – крышка отсека питания; 20 – фиксатор крышки; 21 – тумблер включения питания; 22 – разъём для подключения источников сигналов.

## 2. Описание интерфейса управления.

Для организации интерфейса с оператором аудиорегистратор имеет OLED дисплей и 10 кнопок управления. Данный раздел руководства по эксплуатации описывает информацию выводимую на дисплей и возможные манипуляции кнопками оператора.

2.1. Вид экрана аудиорегистратора при включении.

Вид экрана при включении аудиорегистратора показан на рисунке 2.1.

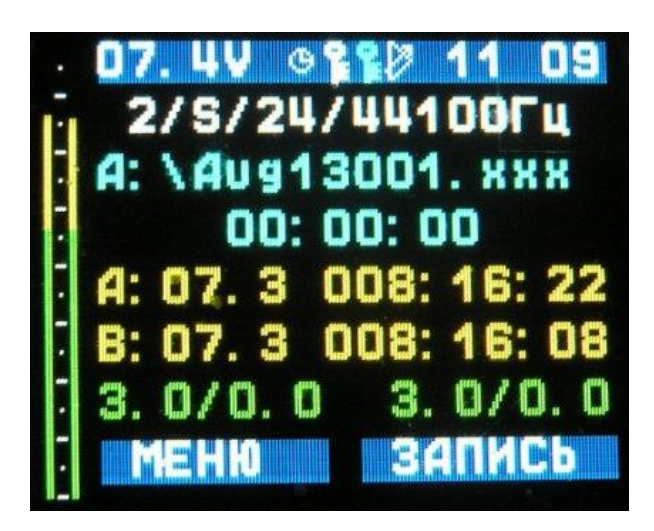

Рисунок 2.1 Вид экрана при включении.

В левой части дисплея, на 2-х графических вертикальных шкалах, отображается уровень аудио сигнала в логарифмическом масштабе. Динамический диапазон шкалы 80дБ. Для визуальной оценки уровня сигнала на графической шкале нанесены штрихи и точки. Расстояние между штрихами 10дБ. Точки соответственно делят шкалу ещё по 5дБ. Левая шкала отображает уровень сигнала левого канала. Правая шкала отображает уровень сигнала правого канала.

На остальной части экрана отображается символьная информация.

#### Первая строка:

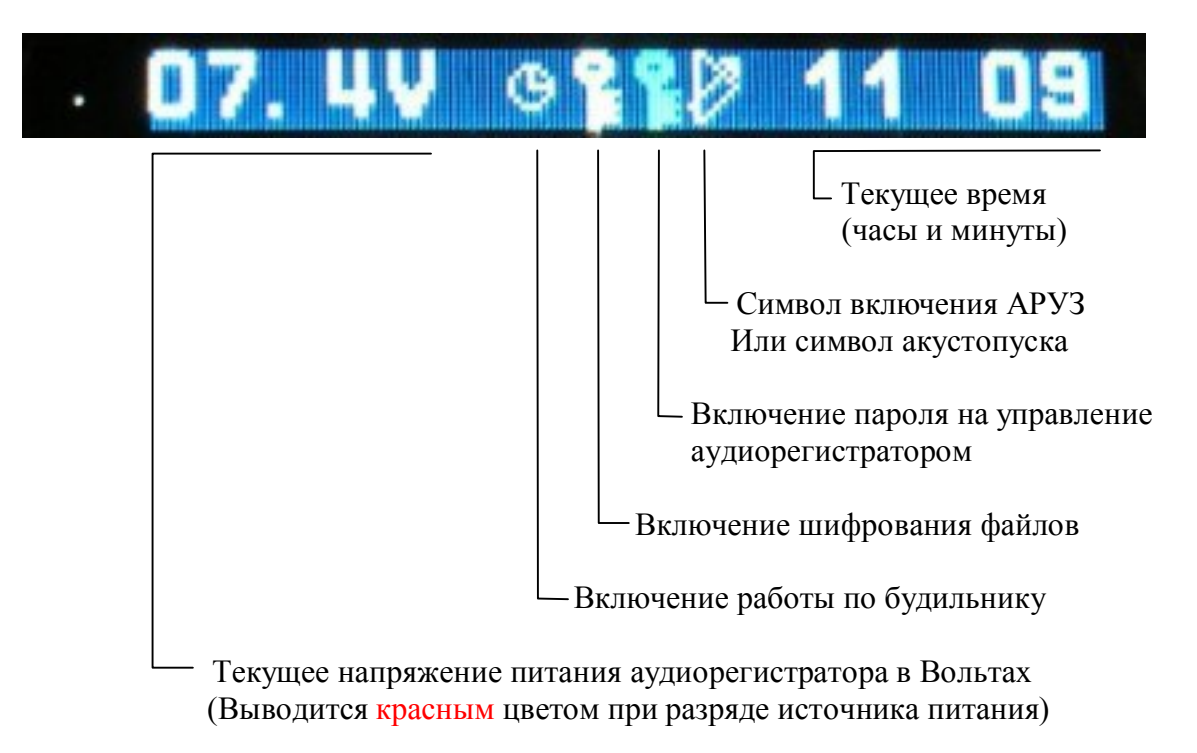

#### Вторая строка (настройки кодека):

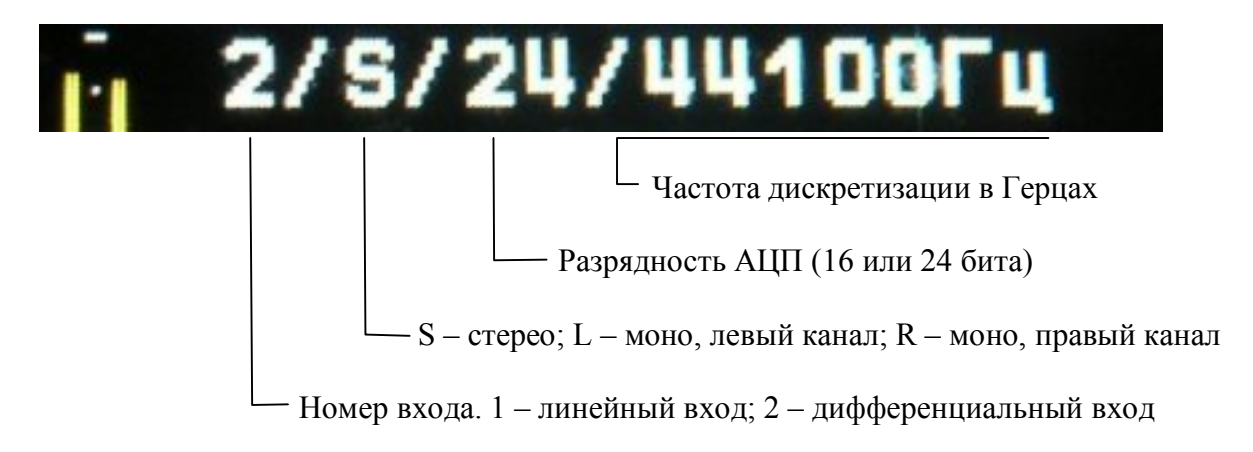

#### Третья строка:

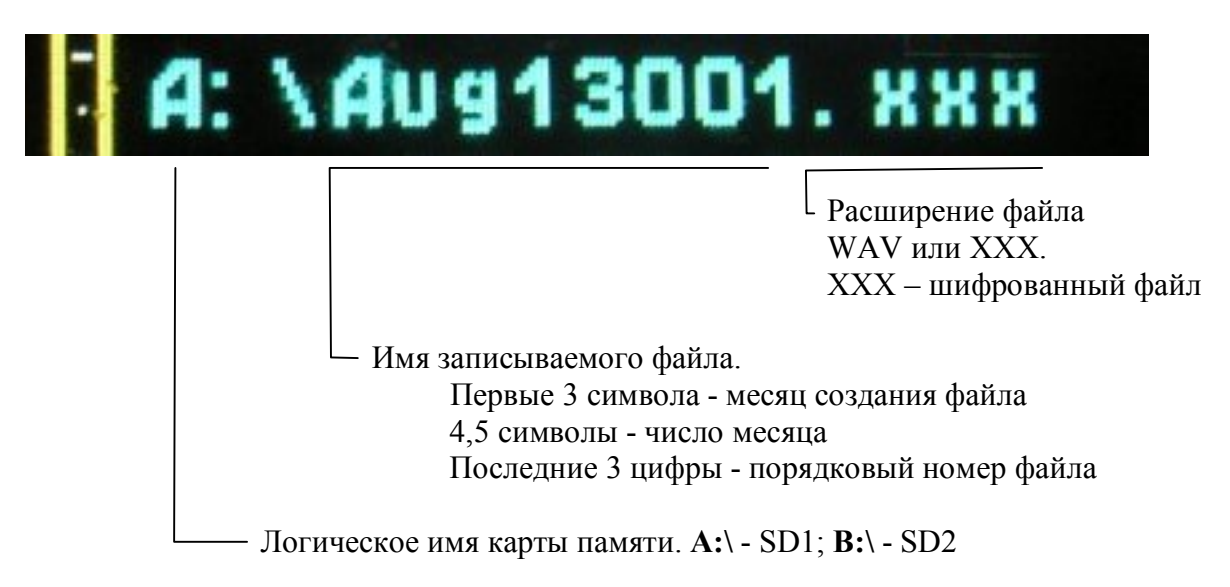

### Четвёртая строка:

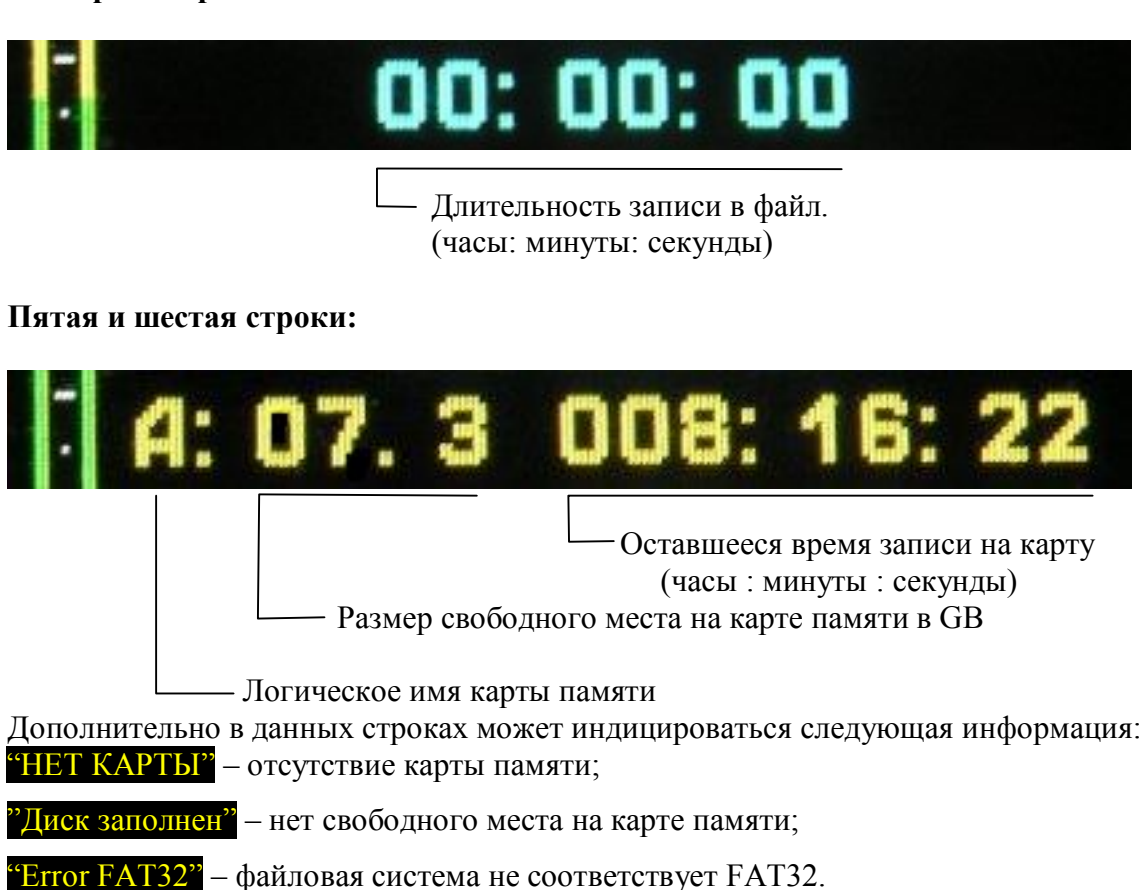

Седьмая строка:

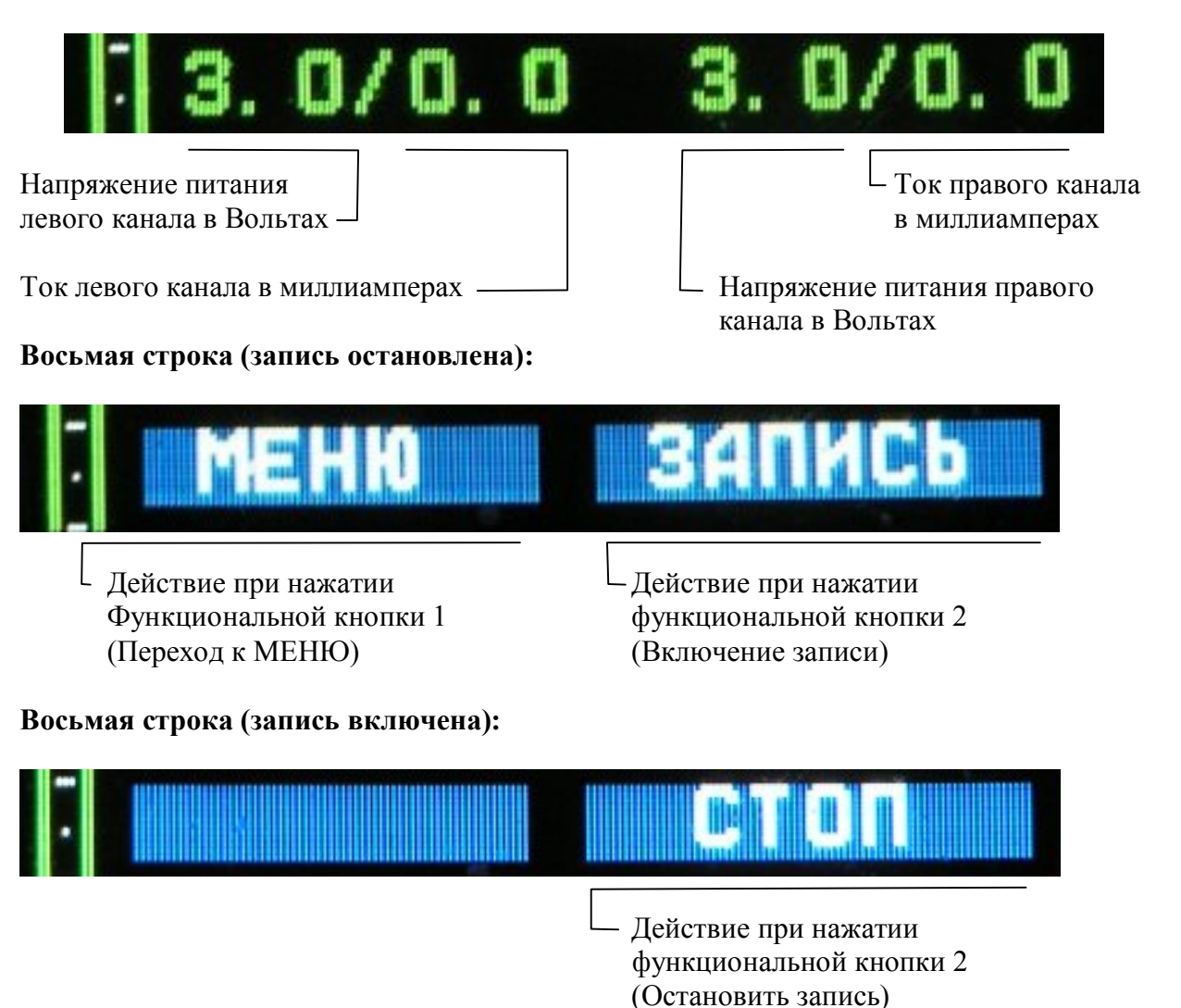

Кнопки управления:

"Питание линии ПЛЮС" – увеличение напряжения питания линии.

"Питание линии МИНУС" – уменьшение напряжения питания линии.

Максимальное напряжение и ток линии задаются в разделе МЕНЮ "ПИТАНИЕ ЛИНИИ". Допустимый диапазон напряжений питания линии от 3 до 50 Вольт. Допустимый диапазон токов в линии от 0 до 30мА в каждом канале. Для предотвращения вывода из строя микрофонов пользователь имеет возможность ограничить предельные значения напряжения и тока.

При превышении напряжения питания или тока заданного предельного значения управление увеличением напряжения блокируется. Критический параметр индицируется красным цветом.

Если напряжении питания линии меньше 1.0В (короткое замыкание линии или выключен преобразователь питания линии), то напряжение питания линии индицируется красным цветом.

Пользователь имеет возможность выключить встроенный преобразователь напряжения выставив напряжение питания линии менее 1 В, последовательно нажимая на кнопку **"Питание линии МИНУС"**.

"◀"/"▶" - оперативная регулировка усиления левого канала от 0 до 59дБ. "▲"/"▼" - оперативная регулировка усиления левого канала от 0 до 59дБ. "БЛОК" – включение/выключение блокировки кнопок управления и гашение/зажигание дисплея. При включении пароля на управление добавляется процедура ввода пароля. Данная возможность позволяет скрыть индицируемую информацию в отсутствие оператора и сэкономить энергию батарей для увеличения продолжительности работы от комплекта батарей.

## 2.2. Основное меню.

Вид экрана при работе с основным меню показан на рисунке 2.2.

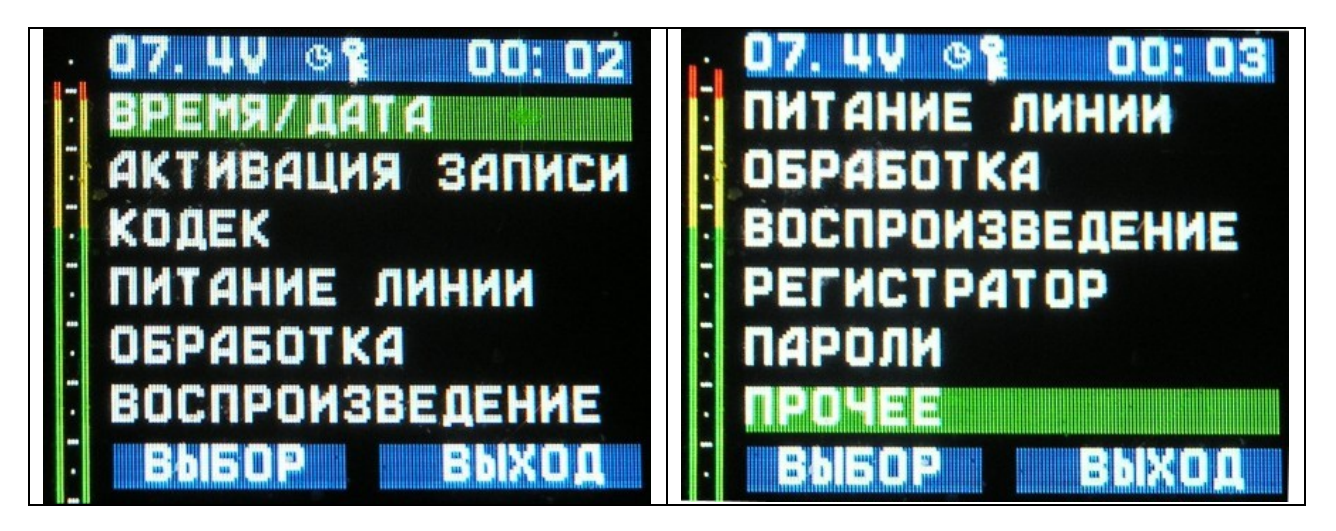

Рисунок 2.2 Вид экрана при работе с МЕНЮ.

#### Кнопки управления:

"▲"/"▼" – перебор пунктов меню.

"БЛОК" – включение/выключение блокировки.

Функциональная кнопка 1 – переход к выбранному пункту МЕНЮ.

Функциональная кнопка 2 – выход из МЕНЮ.

2.3. Настойка даты и времени (подменю "ВРЕМЯ/ДАТА").

Вид экрана при настройке даты и времени показан на рисунке 2.3.

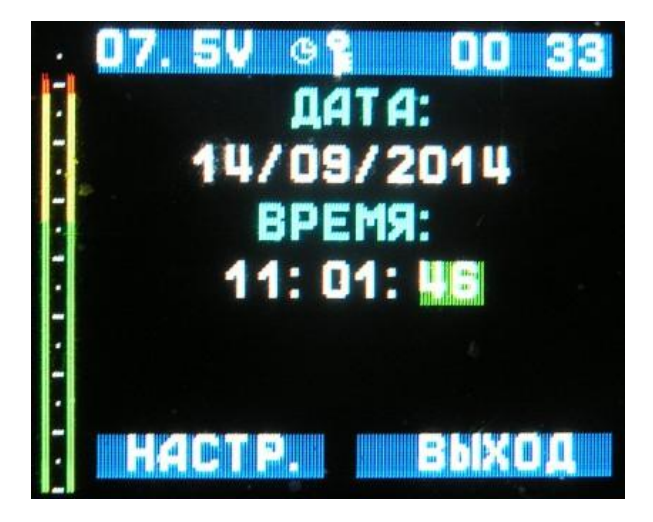

Рисунок 2.3 Вид экрана настройки даты и времени.

### Кнопки управления:

"◀"/"▶" – выбор изменяемого параметра.

"▲"/"▼" – увеличение/уменьшение выбранного параметра.

"БЛОК" – включение/выключение блокировки.

Функциональная кнопка 1 – настроить дату и время и выйти из подменю.

Функциональная кнопка 2 – выйти из подменю без настройки даты и времени.

2.4. Настройка режима активации записи (подменю "АКТИВАЦИЯ ЗАПИСИ").

Помимо ручного включения записи аудиорегистратор имеет режимы активации записи по уровню входного сигнала и по будильнику. Вид экрана при настройке режима активации показан на рисунке 2.4.

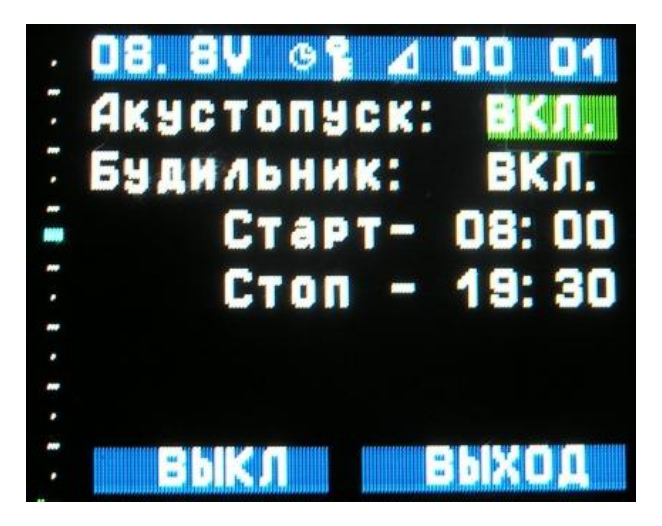

Рисунок 2.4 Вид экрана настройки активации записи.

При включении акустопуска на шкале уровня сигнала высвечивается голубая риска порога срабатывания акустопуса. Ориентируясь на риску оператор подбором усиления может выставить необходимый коэффициент усиления.

**ВНИМАНИЕ !!!** При включении акустопуска автоматически выключается автоматическая регулировка уровня записи.

#### Кнопки управления:

"▲"/"▼" – перебор пунктов меню.
 "БЛОК" – включение/выключение блокировки.
 Функциональная кнопка 1 – включение/выключение акустопуска или будильника.
 Функциональная кнопка 2 – выйти из подменю без настройки даты и времени.

При использовании будильника аудиорегистратор производит включение и выключение в заданное время циклически каждые сутки. При включении режима работы по будильнику аудиорегистратор выводит меню ввода времени включения/выключения показанное на рисунке 2.5. Если оператор подтверждает работу по будильнику (СТАРТ), настраивает время просыпания будильника и переводит аудиорегистратор в режим сна.

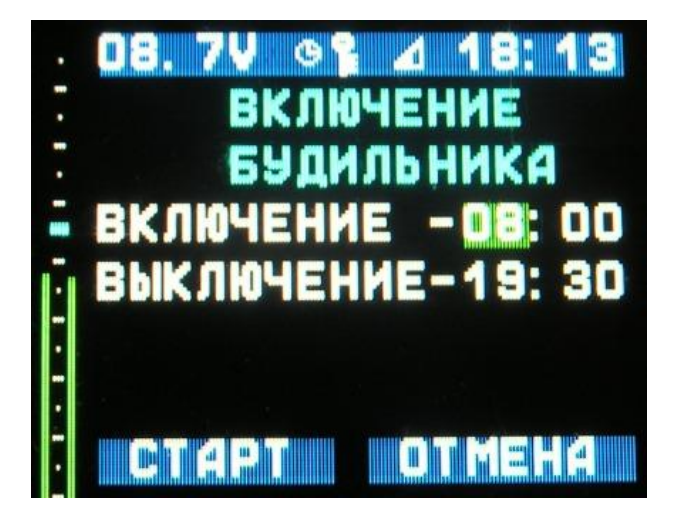

Рисунок 2.5 Вид экрана при настройке будильника.

#### Кнопки управления:

"◀"/"▶" – выбор изменяемого параметра.

"▲"/"▼" – увеличение/уменьшение выбранного параметра.

"БЛОК" – включение/выключение блокировки.

Функциональная кнопка 1 – настроить будильник и перевести регистратор в режим сна. Функциональная кнопка 2 – отменить настройку и включение будильника. 2.5. Настройка кодека (подменю "КОДЕК").

Вид экрана при настройке параметров кодека показан на рисунке 2.6.

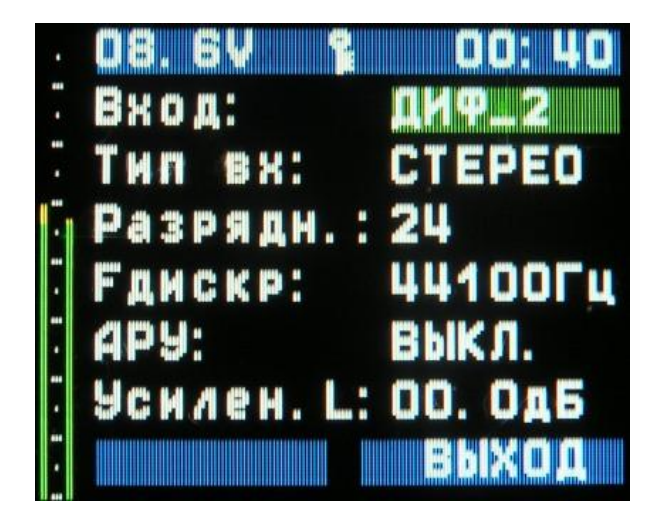

Рисунок 2.6 Вид экрана при настройке кодека.

### Кнопки управления:

"◀"/"▶" – увеличение/уменьшение выбранного параметра.

"▲"/"▼" – выбор изменяемого параметра.

"БЛОК" – включение/выключение блокировки.

Функциональная кнопка 2 – сохранить настройки и выйти из подменю.

Возможные значения параметров приведены в таблице 2.

| №<br>п.п. | Название<br>параметра | Возможные значения параметра                             |  |
|-----------|-----------------------|----------------------------------------------------------|--|
| 1         | Вход                  | Лин_1 – линейный вход; Дифф_2 – дифференциальный вход    |  |
| r         | Тип входа             | Стерео – стерео вход; Моно_L – моно левый вход;          |  |
| 2         |                       | Моно_R – моно правый вход                                |  |
| 3         | Разрядность           | <b>16</b> – 16 бит: <b>24</b> – 24 бита                  |  |
| 4         | <b>Г</b> дискр.       | (8000,11025,12000,16000,22050,24000,32000,44100,48000)Гц |  |
| 5         | АРУ                   | Автоматическая регулировка уровня записи (ВКЛ/ВЫКЛ)      |  |
| 6         | Усиление L            | Усиление левого канала (059дБ)                           |  |
| 7         | Усиление R            | Усиление правого канала (059дБ)                          |  |

**ВНИМАНИЕ !!!** При включении автоматической регулировки уровня записи автоматически выключается акустопуск.

**2.6.** Ограничение напряжения и тока питания линии (подменю "ПИТАНИЕ

ЛИНИИ").

Подменю "ПИТАНИЕ ЛИНИИ" служит для настройки предельных значений напряжения (до 55В) и тока(до 30мА). При превышении предельных напряжения или тока

программно запрещается ручное увеличение напряжения питания линии и производится индикация красным цветом параметра, находящегося за пределами допуска. Таким образом, оператор имеет возможность своевременно выявлять нештатные ситуации (например, короткого замыкания в микрофонной линии). Вид экрана при задании предельных значений приведён на рисунке 2.7.

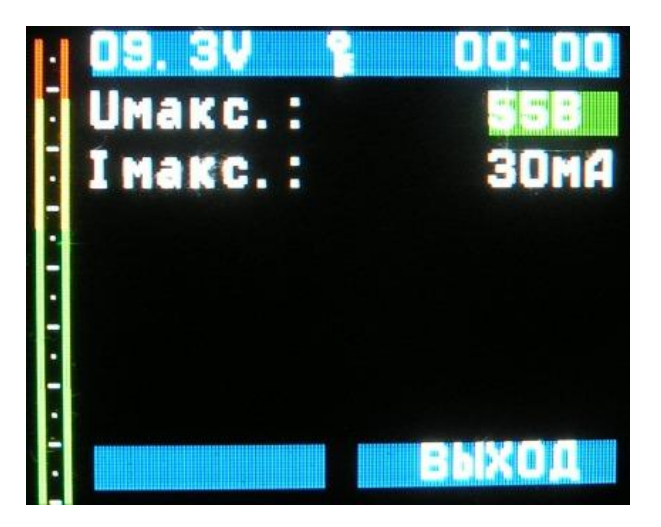

Рисунок 2.7 Вид экрана при задании предельных значений напряжения и тока линии.

#### Кнопки управления:

"◀"/"▶" – увеличение/уменьшение выбранного параметра.

"▲"/"▼" – выбор изменяемого параметра.

"БЛОК" – включение/выключение блокировки.

Функциональная кнопка 2 – сохранить настройки и выйти из подменю.

2.7. Настройка фильтров обработки аудио сигнала (подменю "ОБРАБОТКА").

В аудиорегистраторе имеется возможность использовать ФНЧ и ФВЧ фильтры Баттерворта и графический эквалайзер. Встроенные фильтры можно включить в тракте записи, тракте воспроизведения или выключить. Если фильтры включены в тракте записи, то сигнал на линейном выходе и записываемый на карту памяти проходит через заданные фильтры (пишем отфильтрованный сигнал, слушаем отфильтрованный сигнал). Если фильтры включены в тракте воспроизведения, то сигнал на линейном выходе проходит через фильтры, а на карту памяти записывается сигнал без обработки (пишем не отфильтрованный сигнал, слушаем отфильтрованный сигнал). Вид экрана с настройкой включения фильтров показан на рисунке 2.8.

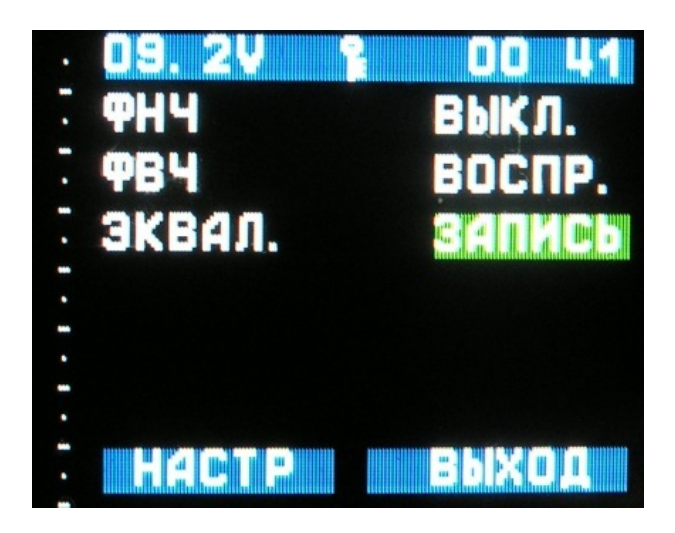

Рисунок 2.8 Вид экрана с настройкой включения фильтров.

### Кнопки управления:

"◀"/"▶" – изменение выбранного параметра.

"▲"/"▼" – выбор фильтра.

"БЛОК" – включение/выключение блокировки.

Функциональная кнопка 1 – перейти к настройке параметров фильтра.

Функциональная кнопка 2 – сохранить настройки и выйти из подменю.

Для ФНЧ и ФВЧ можно задать порядок фильтра (2, 4, 6, 8). Каждое звено 2-го порядка обеспечивает затухание 12дБ/декаду в полосе подавления. Таким образом, можно задать крутизну фильтров (12...48) дБ/декаду. Кроме того, пользователь может задать требуемую частоту среза фильтров. Частоты среза задаются в тысячных долях от частоты дискретизации и для удобства пересчитываются в Герцы. Вид экранов при настройке параметров фильтров ФНЧ и ФВЧ показан на рисунке 2.9.

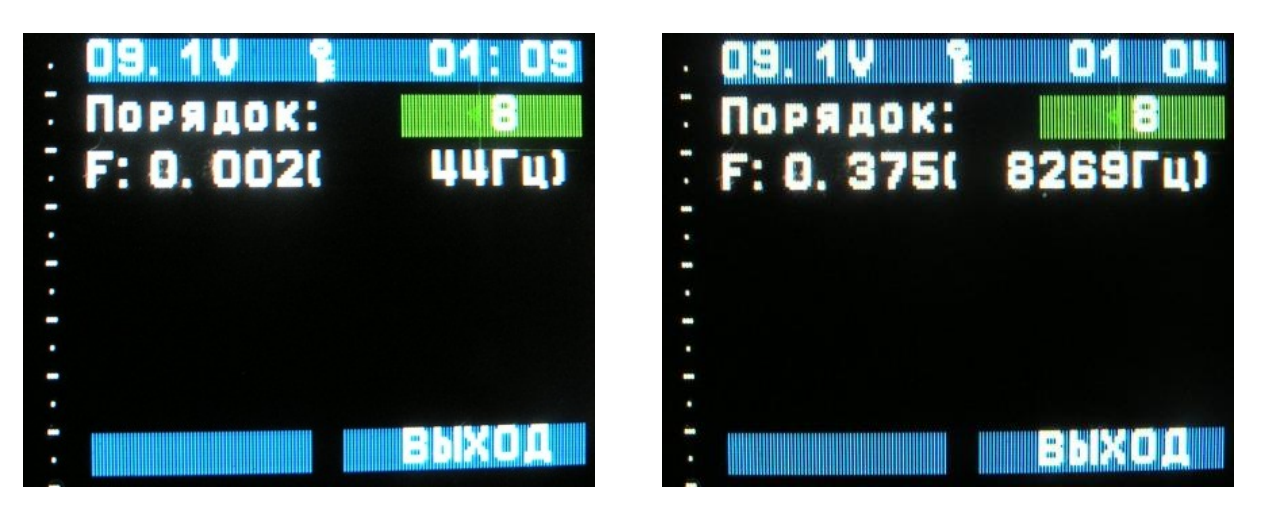

Рисунок 2.9 Вид экранов при настройке параметров ФНЧ и ФВЧ.

При использовании графического эквалайзера пользователь может задать АЧХ фильтра в графическом виде. Количество точек на АЧХ до 14 и зависит от частоты дискретизации. Глубина подавления в каждой точке от 0 до минус 70 дБ с шагом 1дБ. Вид экрана при настройке эквалайзера показан на рисунке 2.10.

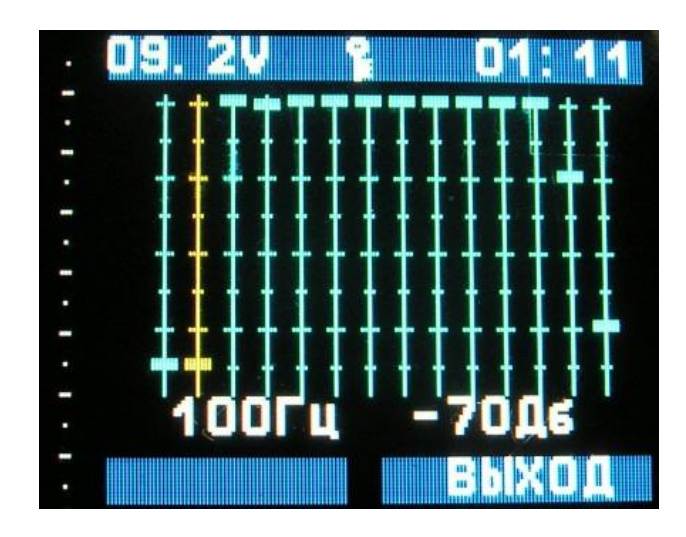

Рисунок 2.10 Вид экрана при настройке эквалайзера.

### Кнопки управления:

"◄"/"▶" – Выбор полосы частот.
"▲"/"▼" – Настройка подавления.
"БЛОК" – включение/выключение блокировки.
Функциональная кнопка 2 – сохранить настройки и выйти из подменю.

2.8. Воспроизведение (подменю "ВОСПРОИЗВЕДЕНИЕ").

Вид экрана с выбором карты памяти показан на рисунке 2.11.

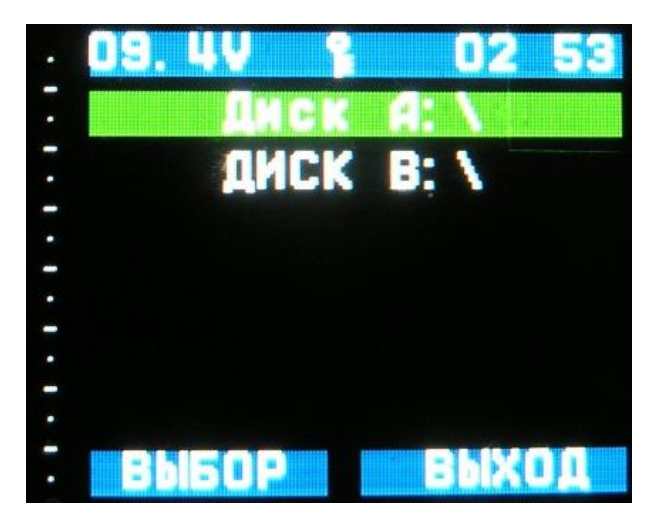

Рисунок 2.11 Вид экрана с выбором карты.

## Кнопки управления:

"▲"/"▼" – выбор диска.
 "БЛОК" – включение/выключение блокировки.
 Функциональная кнопка 1 – перейти к просмотру списка файлов.
 Функциональная кнопка 2 – выйти из подменю.

Вид экрана со списком файлов приведён на рисунке 2.12. В 6 и 7 строках содержится информация о имени выбранного файла, его размере в килобайтах и длительности воспроизведения.

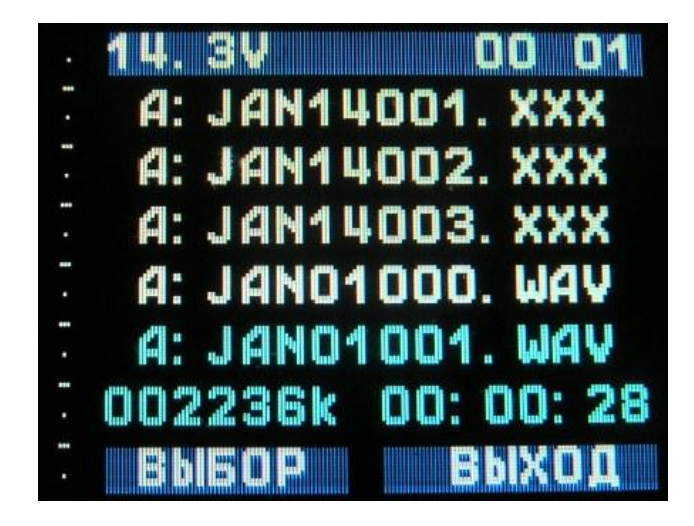

Рисунок 2.12 Вид экрана со списком файлов.

#### Кнопки управления:

"▲"/"▼" – выбор файла.
 "БЛОК" – включение/выключение блокировки.
 Функциональная кнопка 1 – воспроизвести выбранный файл.
 Функциональная кнопка 2 – выйти из подменю.

Вид экрана с информацией о воспроизводимом файле приведён на рисунке 2.13.

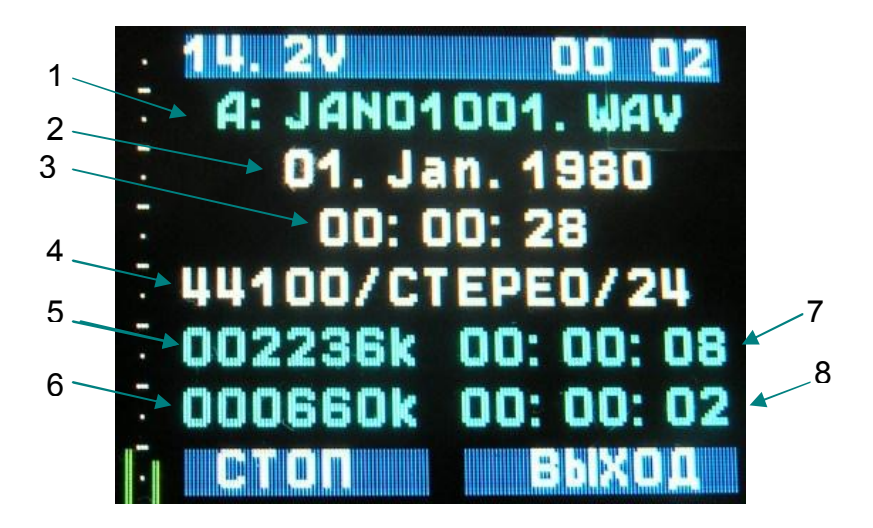

Рисунок 2.13 Вид экрана с информацией о воспроизводимом файле. 1 – имя файла; 2 – дата создания файла; 3 – время создания файла; 4 – частота дискретизации / количество каналов / разрядность: 5 – размер файла в килобайтах; 6 – количество воспроизведённых килобайт; 7 – длительность файла(часы/минуты/секунды); 8 – время воспроизведения.

#### Кнопки управления:

"◄"/"▶" – "перемотка" по 5 секунд.
"▲"/"▼" – "перемотка" по 30 секунд.
"БЛОК" – включение/выключение блокировки.
Функциональная кнопка 1 – остановить/воспроизвести файл.
Функциональная кнопка 2 – выйти из подменю.

2.9. Просмотр регистратора(подменю "РЕГИСТРАТОР").

Аудиорегистратор записывает информацию о работе во встроенный журнал. Информацию из журнала можно просмотреть или выгрузить на диск. Вид экрана с подменю регистратора показан на рисунке 2.14.

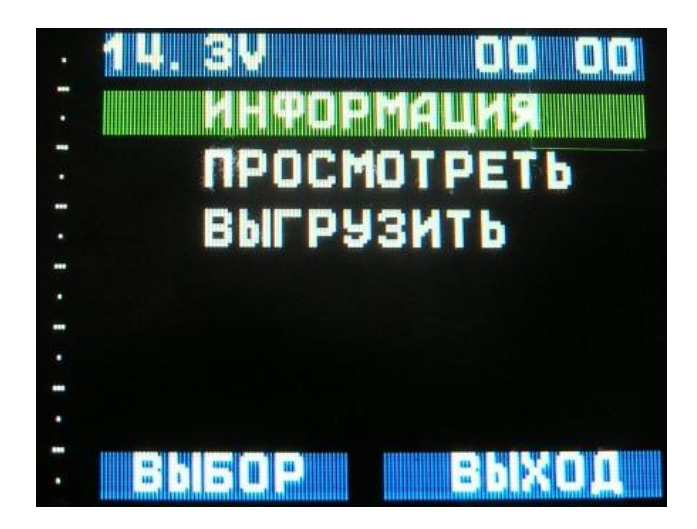

Рисунок 2.14 Подменю регистратора.

Кнопки управления:

"▲"/"▼" – перебор пунктов меню.
 "БЛОК" – включение/выключение блокировки.
 Функциональная кнопка 1 – выбор пункта меню.
 Функциональная кнопка 2 – выйти из подменю.

Вид экрана с информацией о аудиорегистраторе (подменю "ИНФОРМАЦИЯ") показан на рисунке 2.15.

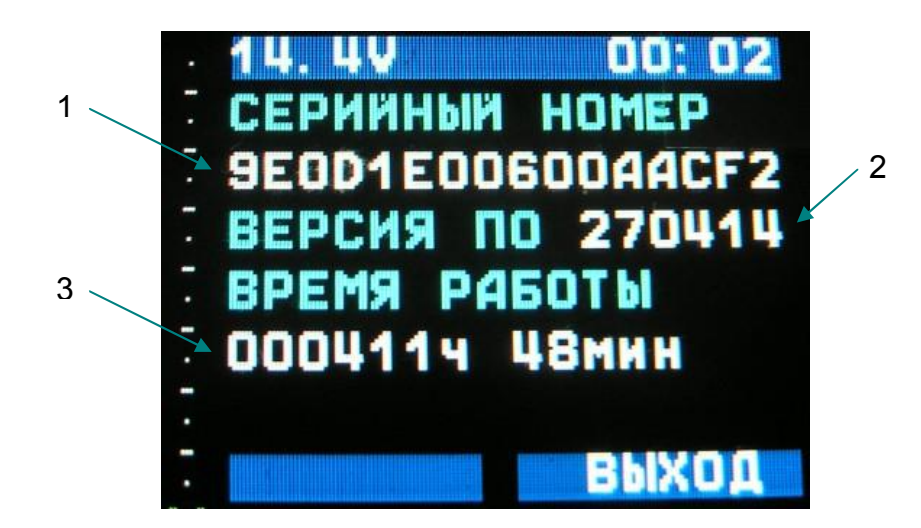

Рисунок 2.15. Вид экрана с информацией о регистраторе.

1 – серийный номер изделия; 2 – версия программного обеспечения; 3 – время работы.

### Кнопки управления:

"БЛОК" – включение/выключение блокировки. Функциональная кнопка 2 – выйти из подменю.

Вид экрана с информацией из журнала изделия (подменю "ПРСМОТРЕТЬ") приведён на рисунке 2.16.

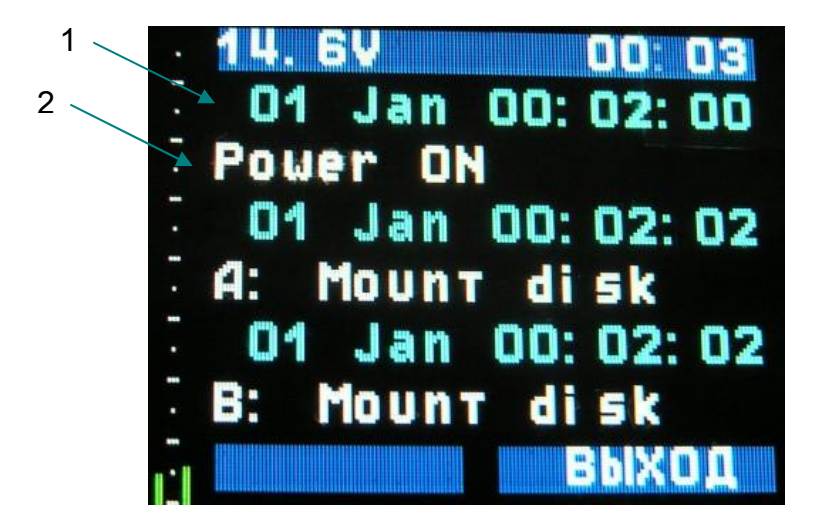

Рисунок 2.16 Просмотр журнала аудиорегистратора. 1 – лень, месяц, час, минута, секунда события; 2 – описание события.

#### Кнопки управления:

"▲"/"▼" – перебор событий. "БЛОК" – включение/выключение блокировки. Функциональная кнопка 2 – выйти из подменю.

При выгрузке информации в файл (подменю "ВЫГРУЗИТЬ") аудиорегистратор создаёт текстовый файл REG\_INF.TXT. Пример информации из файла приведён ниже.

СЕРИЙНЫЙ НОМЕР: 9E0D1E00600AACF2 ВЕРСИЯ ПО: 270414 ВРЕМЯ РАБОТЫ: 000411ч 51мин

01 Jan 1980 01:15:22 07.4 Multi\_wr\_error 01 Jan 1980 01:15:22 07.4 Multi\_wr\_error 01 Jan 1980 01:15:22 07.4 Multi\_wr\_error 01 Jan 1980 01:15:22 07.4 Multi\_wr\_init 01 Jan 1980 01:15:24 07.4 Close write file

2.10. Задание/отмена паролей (подменю "ПАРОЛИ").

Для ограничения доступа к работе с аудиорегистратором и записываемой информации предусмотрены пароли на управление и шифрование файлов соответственно. Вид подменю управления паролями показан на рисунке 2.17.

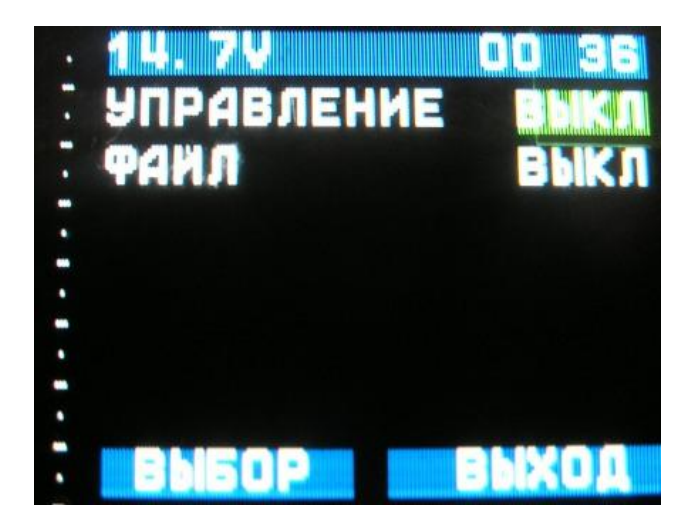

Рисунок 2.17 Вид подменю управления паролями.

## Кнопки управления:

"▲"/"▼" – перебор пунктов меню.
 "БЛОК" – включение/выключение блокировки.
 Функциональная кнопка 1 – ввод/отмена пароля.
 Функциональная кнопка 2 – выйти из подменю.

Экраны ввода и отмены пароля показаны на рисунке 2.18. Для отмены пароля необходимо ввести старый пароль. Для программы дешифрования информации Вам понадобится число приведённое в скобках.

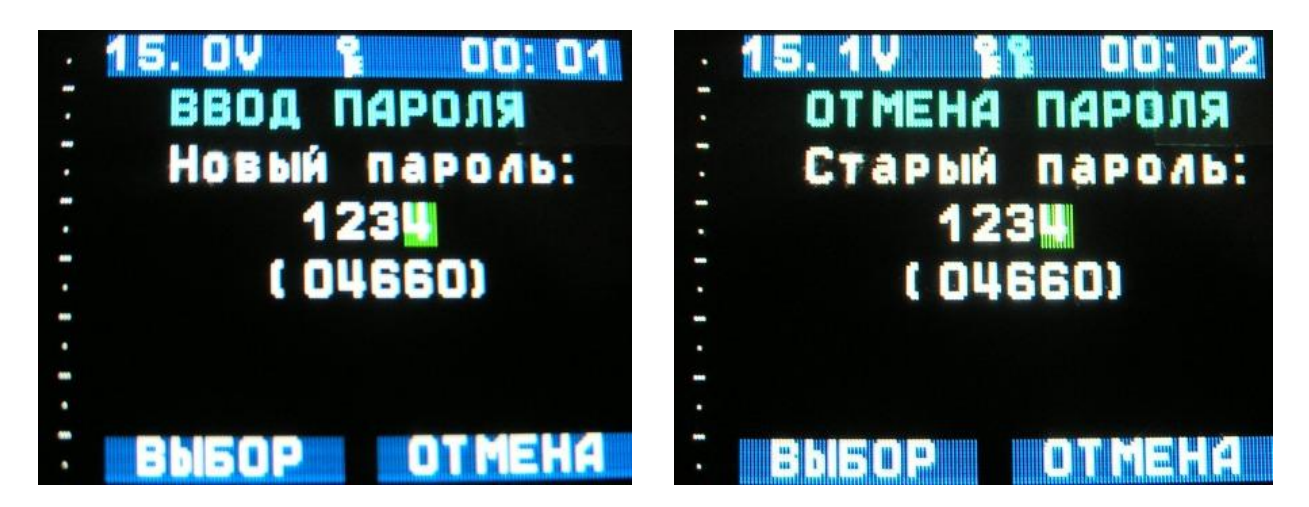

Рисунок 2.18 Вид экранов ввода/отмены пароля.

#### Кнопки управления:

"◀"/"▶" – выбор редактируемого символа.
"▲"/"▼" – изменение символа.
"БЛОК" – включение/выключение блокировки.
Функциональная кнопка 1 – запомнить введённый пароль и выйти из подменю.
Функциональная кнопка 2 – выйти из подменю.

2.11. Задание типа источника питания (батарея/аккумулятор).

Задание типа источника питания производится в подменю "ПРОЧЕЕ". Вид экрана показан на рисунке 2.19.

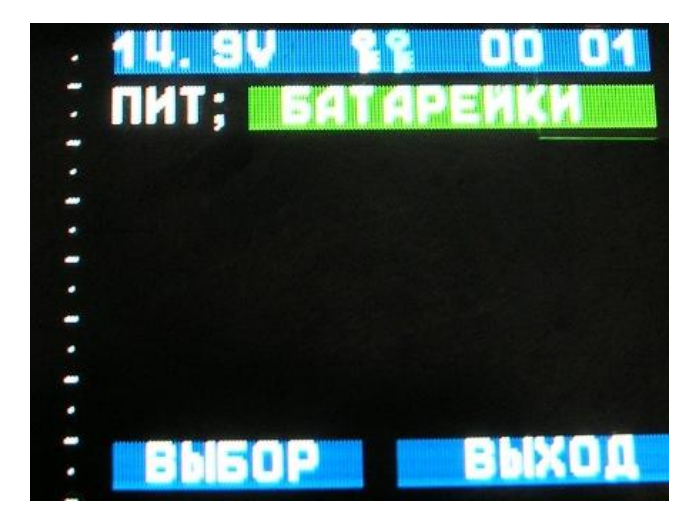

Рисунок 2.19 Вид экрана при задании типа источника питания.

#### Кнопки управления:

"БЛОК" – включение/выключение блокировки. Функциональная кнопка 1 – запомнить типа источника питания. Функциональная кнопка 2 – выйти из подменю.

## 3. Использование аудиорегистратора по назначению

3.1. Подготовка аудиорегистратора к использованию

**3.1.1.** После вскрытия проверить комплектность в соответствии с паспортом, внешнее состояние аудиорегистратора и составных частей. На поверхности не должно быть трещин, сколов, вмятин, металлические части не должны иметь следов коррозии.

**3.1.2.** Установить в отсек питания комплект батарей (4 кислотных батарейки AAA или 4 Ni-MH аккумулятора типоразмера AAA) соблюдая полярность.

**3.1.3.** Отформатировать карту памяти для файловой системы FAT32. Рекомендуется устанавливать максимально возможный размер кластера. Это ускорит открытие и закрытие файлов. Например, отформатировать карту памяти можно в файловом менеджере следующей командой:

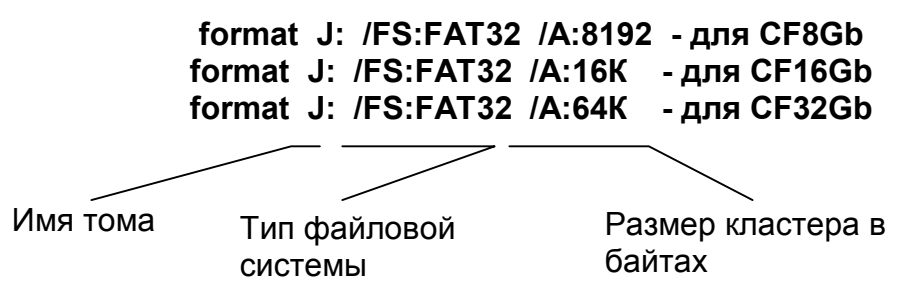

**3.1.4.** Установить карты памяти microSDHC в аудиорегистратор. В комплекте поставки идут отформатированные карты памяти.

3.2. Подключение источников сигнала.

Аудиорегистратор имеет два набора стерео входов : линейный и дифференциальный. Входное сопротивление линейных входов около 10 кОм. Входное сопротивление дифференциальных входов по переменному току 3 кОм. При параллельном подключении к дифференциальному входу встроенного источника питания с внутренним сопротивлением 750 Ом суммарное сопротивление дифференциальных входов будет равно 600 Ом. Если встроенный источник питания не используется, то для согласования входного сопротивления аудиорегистратора с выходным сопротивлением источника сигнала пользователь может установить на стороне аудиорегистратора резистор требуемого номинала.

Электрическая схема входных цепей аудиорегистратора приведена на рисунке 1.1 настоящего руководства по эксплуатации. В схеме входных дифференциальных каскадов применены развязывающие трансформаторы. Применение развязывающих трансформаторов позволяет полностью подавить синфазные наводки( в том числе большой амплитуды), характерных при работе с длинными линиями. А в ряде случаев обеспечить полную гальваническую развязку источника и приёмника сигнала.

Наличие встроенного преобразователя упрощает использование микрофонов требующих питания. У пользователя появляется возможность контролировать напряжение подаваемое в линию и ток потребления источника сигнала. Аудиорегистратор индицирует

напряжение питания в точке подключения к линии с дискретностью 0.1 В и ток в линии с дискретностью 0.1 мА. Что в частности позволяет контролировать подключение источника сигнала к аудиорегистратору и короткое замыкание в линии.

Методика выставления напряжения питания на линии выглядит следующим образом:

а) подключить микрофон, к аудиорегистратору, минуя длинную линию;

б) выставить, рекомендуемое производителем микрофона, напряжение питания и запомнить ток потребления;

в) подключить микрофон на конце длинной линии (соблюдая полярность) и, увеличивая напряжение питания, выставить ток в линии равный ранее измеренному значению.

Для предотвращения вывода из строя микрофонов пользователь может задать максимальные напряжение и ток в линии в подменю "ПИТАНИЕ ЛИНИИ". После выставления ограничений оператор не сможет выставить напряжение/ток в линии выше заданного значения. Кроме этого, параметр вышедший за пределы допуска высветиться красным цветом.

3.2.1. Двухпроводное подключение к линейному входу.

Подключение источника сигнала к линейному входу показано на рисунке 3.1.

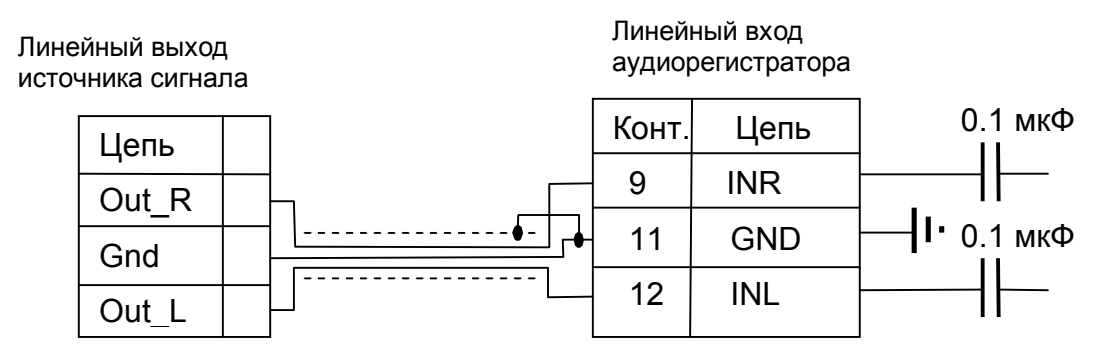

Рисунок 3.1 Подключение источника сигнала к линейному входу аудиорегистратора.

3.2.2. Двухпроводное подключение без питания линии к дифференциальному входу.

Подключение не симметричного источника сигнала к дифференциальному входу показано на рисунке 3.2.

Подключение симметричного источника сигнала к дифференциальному входу показано на рисунке 3.3.

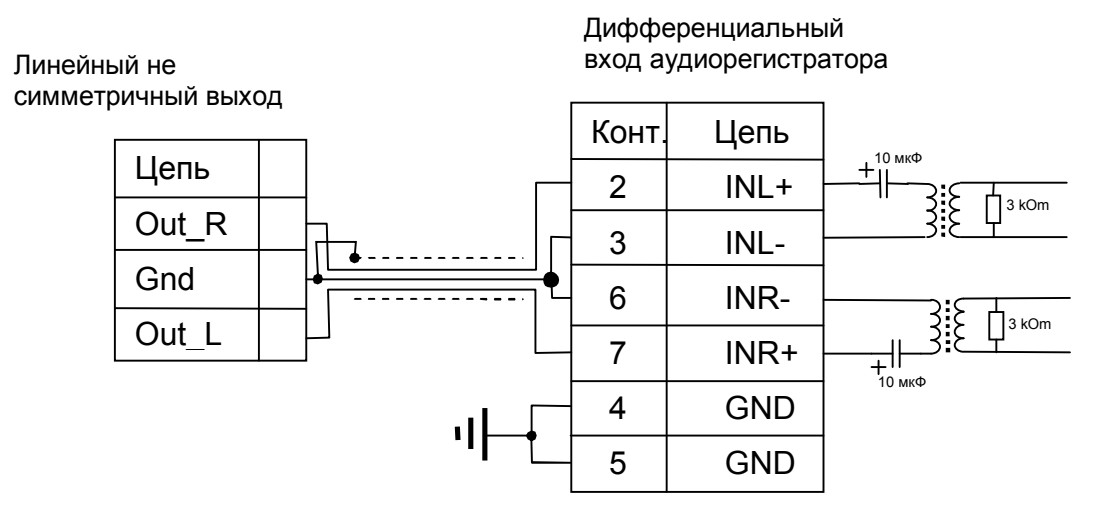

Рисунок 3.2 Подключение источника сигнала с не симметричным выходом к дифференциальному входу аудиорегистратора. Заземление аудиорегистратора обязательно при использовании внешнего блока питания.

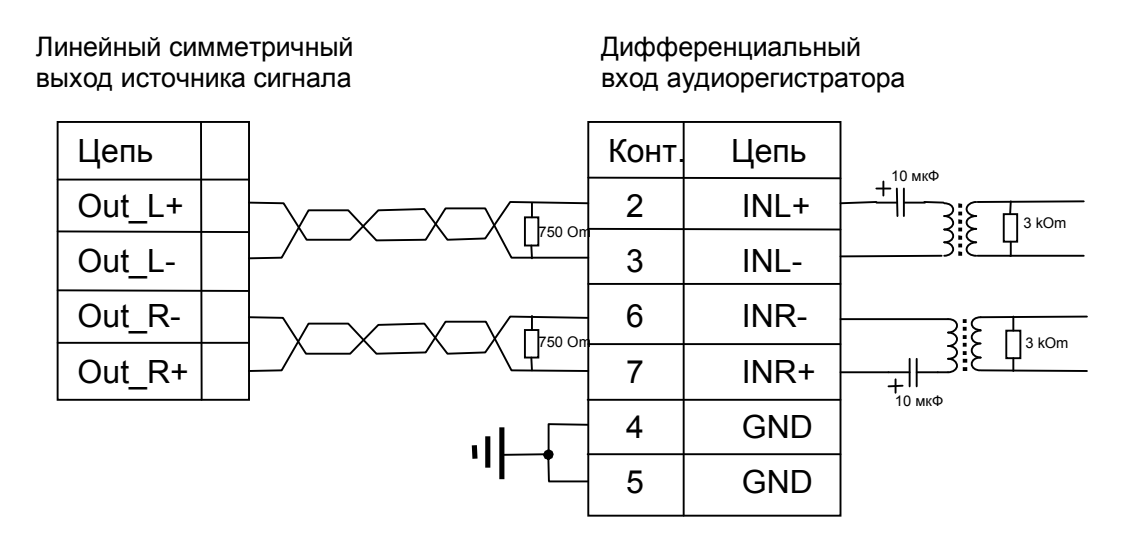

Рисунок 3.3 Подключение источника сигнала с симметричным выходом к дифференциальному входу аудиорегистратора. Заземление аудиорегистратора обязательно при использовании внешнего блока питания.

**3.2.3.** Двухпроводное подключение с питанием микрофонов к дифференциальному входу.

Полинононно окти

Подключение активного микрофона к дифференциальному входу показано на рисунке 3.4.

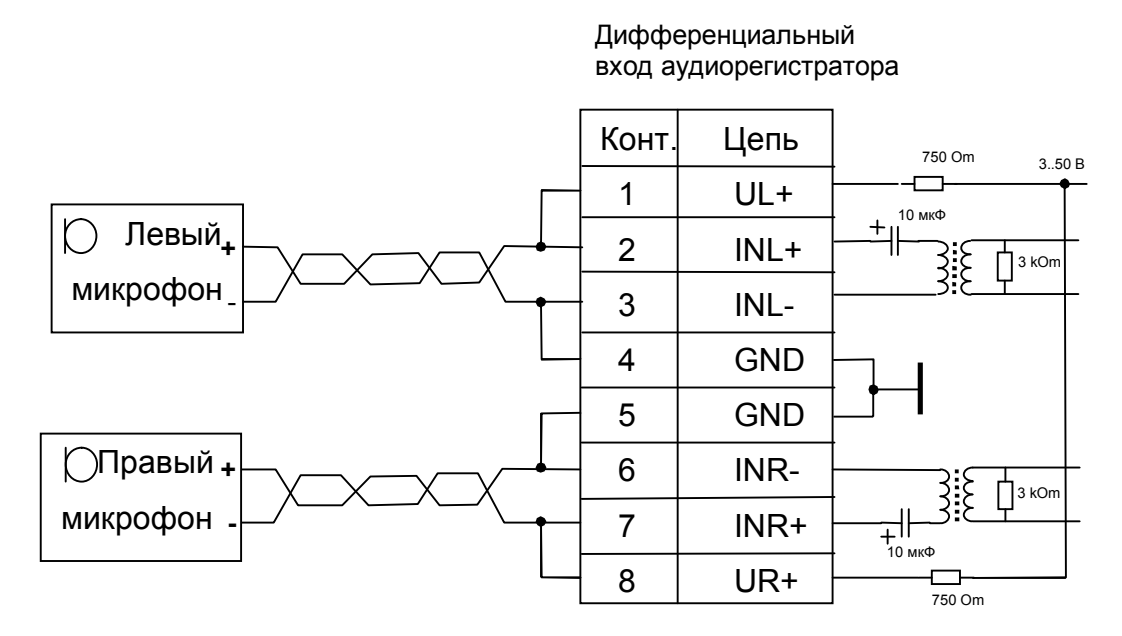

Рисунок 3.4 Подключение активных микрофонов к дифференциальному входу аудиорегистратора с питанием микрофонов.

## 3.3. Работа с программой «DECODE.EXE»

**3.3.1.** Программа предназначена для проверки целостности (совпадение цифровой подписи) файла и для декодирования зашифрованных файлов. Зашифрованные файлы имеют расширение ".**XXX**". На рисунке 3.5 показан внешний вид программы

|   | House hope and hope and hope a | елостности файлов                      |        |
|---|----------------------------------------------------------------------------------------------------|----------------------------------------|--------|
|   |                                                                                                    | Myra u guperitopua prosendeworo deŭde  |        |
| - | 🔺 🖨 Открыть файл                                                                                                    | имя и директория проверяемого фаила    |        |
|   |                                                                                                    | Имя и директория расшифрованного файла |        |
|   | 🔶 🔚 Сохранить файл                                                                                                    |                                        | *      |
|   |                                                                                                    |                                        | Пароль |
|   |                                                                                                    |                                        | 1000   |
|   |                                                                                                    |                                        |        |
| + |                                                                                                    | CTAPT                                  |        |
|   |                                                                                                    |                                        |        |
|   |                                                                                                    |                                        |        |
|   |                                                                                                    |                                        |        |
|   |                                                                                                    |                                        |        |
|   |                                                                                                    |                                        |        |
|   |                                                                                                    |                                        |        |
|   |                                                                                                    |                                        |        |
|   |                                                                                                    |                                        |        |
|   |                                                                                                    |                                        |        |
|   |                                                                                                    |                                        |        |
|   |                                                                                                    |                                        |        |
|   |                                                                                                    |                                        |        |
|   |                                                                                                    |                                        |        |
|   |                                                                                                    |                                        |        |
|   |                                                                                                    |                                        |        |
|   |                                                                                                    |                                        |        |
|   |                                                                                                    |                                        |        |

Рисунок 3.5. Вид программы «DECODE.EXE»

1-кнопка ввода имени входного файла; 2-имя входного файла; 3-кнопка ввода имени выходного файла(только для шифрованных файлов); 4-имя выходного файла(только для шифрованных файлов); 5-индикатор процесса декодирования; 6-пароль для шифрованного файла (4 шестнадцатеричные цифры); 7-кнопка начала обработки файла.

## 3.3.2. Проверка целостности файла.

Для проверки целостности файла созданного на аудиорегистраторе необходимо нажать на кнопку "Открыть файл" и выбрать проверяемый ".WAV" файл. Затем необходимо нажать на кнопку "Старт" и дождаться результатов проверки. На рисунке 3.6 показан результат проверки целостности файла. Корректная цифровая подпись подтверждает отсутствие ошибок при записи файла и отсутствие редактирования файла. Программа также выведет заводской номер аудиорегистратора на котором сделана запись. Для ускорения процесса декодирования скопируйте зашифрованные файлы на компьютер и только после этого начинайте работу с ними.

| 2 Декодирование и проверка файлов 📃 🗖 🔀 |                                                                                                    |  |
|-----------------------------------------|----------------------------------------------------------------------------------------------------|--|
| Декодирование и проверка цело           | стности файлов                                                                                                    |  |
| 🗃 Открыть файл                          | Имя и директория проверяемого файла<br>С:\tmp\AUG28000.WAV<br>Имя и директория расшифрованного файла                                                            |  |
| 🔛 Сохранить файл                        |                                                                                                    |  |
| (***********                            | Пароль 1000                                                                                                    |  |
|                                         | Декодирование и проверка файлов         С           Цифровая подпись файла AUG28000.WAV верна.         Номер диктофона: F5841E00A00AD802           СК         С |  |

Рисунок 3.6. Результат проверки целостности файла.

3.3.3. Декодирование и проверка целостности файла.

Для декодирования зашифрованного файла и проверки его целостности необходимо нажать на кнопку "Открыть файл" и выбрать зашифрованный ".ХХХ" файл. При необходимости, выбрать имя и директорию для расшифрованного файла, нажав на кнопку "Сохранить файл". Ввести пароль файла.

Затем необходимо нажать на кнопку "Старт" и дождаться результатов декодирования и проверки. На рисунке 3.7 показан результат декодирования и проверки целостности файла. Корректная цифровая подпись подтверждает отсутствие ошибок при записи файла и отсутствие редактирования файла. Программа также выведет заводской номер аудиорегистратора на котором сделана запись.

| <b>2</b> Декодирование и прове | рка файлов                                        |                       |  |
|--------------------------------|---------------------------------------------------|-----------------------|--|
| Декодирование и проверка цело  | остности файлов                                   |                       |  |
|                                | Има и директориа провераемого файда               |                       |  |
| 🕞 Открыть файл                 |                                                   |                       |  |
|                                | Имя и директория расшифрованного файла            |                       |  |
| 🔲 Сохранить файл               | C:\tmp\AUG28000.wav                               |                       |  |
|                                |                                                   | Пароль                |  |
| (***********                   |                                                   | 1000                  |  |
|                                |                                                   |                       |  |
| Деко                           | дирование и проверка файлов                       |                       |  |
| "AUG                           | :28000.XXX" расшифрован в файл "AUG28000.wav". Ци | фровая подпись верна. |  |
| Номе                           | р диктофона: F5841E00A00AD802                     |                       |  |
|                                | ОК                                                |                       |  |
|                                |                                                   |                       |  |
|                                |                                                   |                       |  |
|                                |                                                   |                       |  |
|                                |                                                   |                       |  |
|                                |                                                   |                       |  |
|                                |                                                   |                       |  |
|                                |                                                   |                       |  |
|                                |                                                   |                       |  |
|                                |                                                   |                       |  |
|                                |                                                   |                       |  |
|                                |                                                   |                       |  |

Рисунок 3.7 Результат декодирования и проверки целостности файла.

## 4. Текущий ремонт аудиорегистратора.

4.1. Общие указания

**4.1.1.** При выявлении дефекта аулиорегистратор подлежит ремонту. Текущий ремонт аудиорегистратора должен производиться на предприятии-изготовителе или в мастерской.

## ВНИМАНИЕ !!! Несанкционированное вскрытие аудиорегистратора ведет к снятию с него гарантийных обязательств.

4.2. Характерные неисправности

**4.2.1.** Характерные неисправности аудиорегистратора, устранить которые имеется возможность в эксплуатирующих организациях, приведены в таблице 4.

| Проявление неисправности       | Методы устранения                                  |
|--------------------------------|----------------------------------------------------|
| Аудиорегистратор не включается | Заменить батарейки или зарядить аккумуляторы       |
| тумблером питания              |                                                    |
| Маленькое время работы после   | Заменить аккумуляторы                              |
| заряда аккумулятора (менее 2-х |                                                    |
| часов)                         |                                                    |
| Нет увеличения напряжения и    | Увеличить максимальные значения напряжения питания |
| тока для питания линии         | или тока линии в подменю "ПИТАНИЕ ЛИНИИ"           |
| При увеличении напряжения      | Устранить замыкание в линии.                       |
| питания линии увеличивается    |                                                    |
| только ток в линии.            |                                                    |

Таблица 4. Неисправности акдиорегистратора и методы их устранения.

## 5. Хранение и транспортирование

**5.1.** Аудиорегистратор должен храниться в заводской упаковке в отапливаемых складских помещениях, при температуре от +5 до +25 °C с относительной влажностью воздуха не более 80% (при температуре +25°C). В окружающей среде должны отсутствовать пары кислот, щелочей и других агрессивных примесей.

**5.2.** Перед закладкой изделия на хранение необходимо извлечь элементы питания из аудиорегистратора.

**5.3.** Аудиорегистратор, в специальной упаковке, может транспортироваться в закрытом транспорте (железнодорожных вагонах, контейнерах, закрытых автомашинах, трюмах водных [морских или речных] видов транспорта), а также в герметизированных кабинах самолетов и вертолетов (на высотах до 10 000 м и при атмосферном давлении не менее 170 мм. рт.ст.) со скоростями, допустимыми для данного вида транспорта, при температуре окружающего воздуха от минус 50 до +50 °C.

## 6. Гарантии изготовителя

**6.1.** Изготовитель гарантирует соответствие аудиорегистраторов требованиям технических условий при соблюдении потребителем условий эксплуатации, транспортирования и хранения, установленных руководством по эксплуатации.

**6.2.** Гарантийный срок эксплуатации 12 месяцев, в пределах гарантийного срока хранения.

**6.3.** Гарантийный срок хранения 18 месяцев со дня изготовления, оформленного подписанием паспорта.

6.4. Гарантийный срок продлевается на период гарантийного ремонта.

**6.5.** В случае обнаружения в аудиорегистраторе дефектов по вине изготовителя в течение гарантийного срока эксплуатации, устранение неисправностей, вплоть до замены аудиорегистратора или входящих в него узлов, производится изготовителем за его счет.

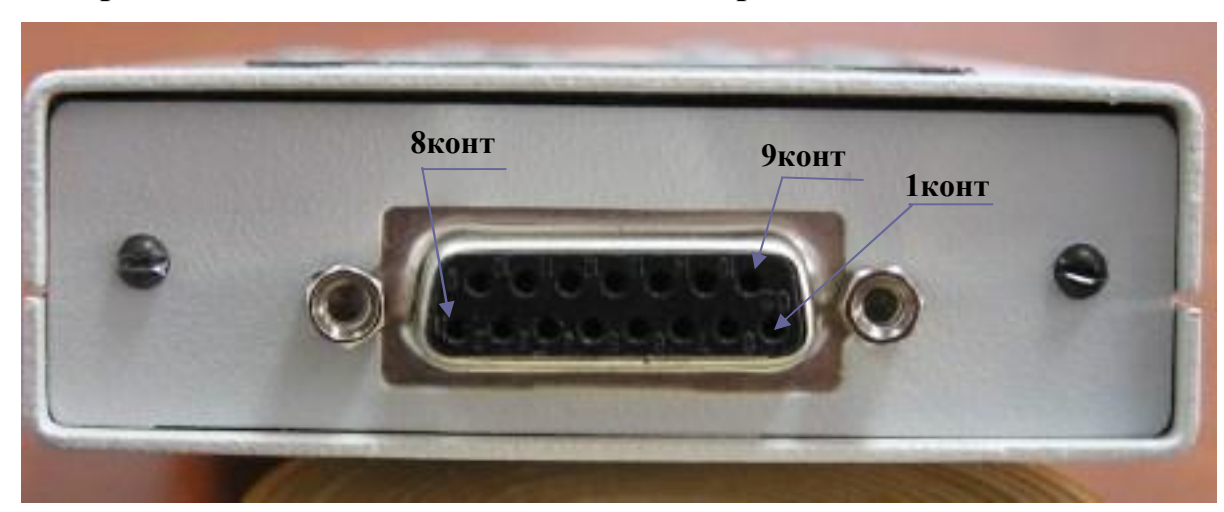

Приложение А. Назначение контактов разъема.

Рисунок А.1. Системный разъём.

| А.1 Системный разъем |                 |  |
|----------------------|-----------------|--|
| Контакт              | Цепь            |  |
| 1                    | UL+             |  |
| 2                    | INL+            |  |
| 3                    | INL-            |  |
| 4                    | GND             |  |
| 5                    | GND             |  |
| 6                    | INR-            |  |
| 7                    | INR+            |  |
| 8                    | UR+             |  |
| 9                    | INR (лин. вход) |  |
| 10                   | +2.5B           |  |
| 11                   | GND             |  |
| 12                   | INL(лин. вход)  |  |
| 13                   |                 |  |
| 14                   | LIN_OUT_R_      |  |
| 15                   | LIN_OUT_L       |  |